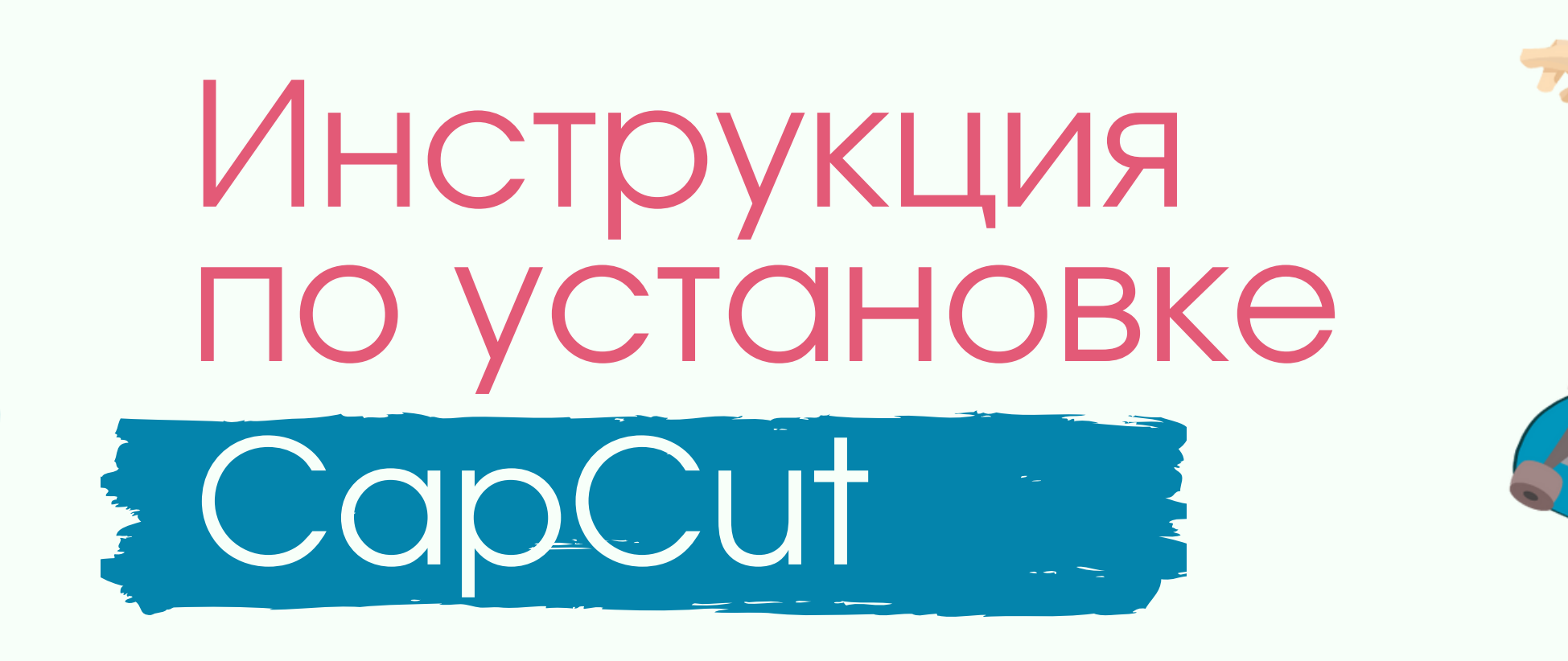

1. Откройте App Store (если продукция от Apple) или Google Play/Google Маркет (если Android).

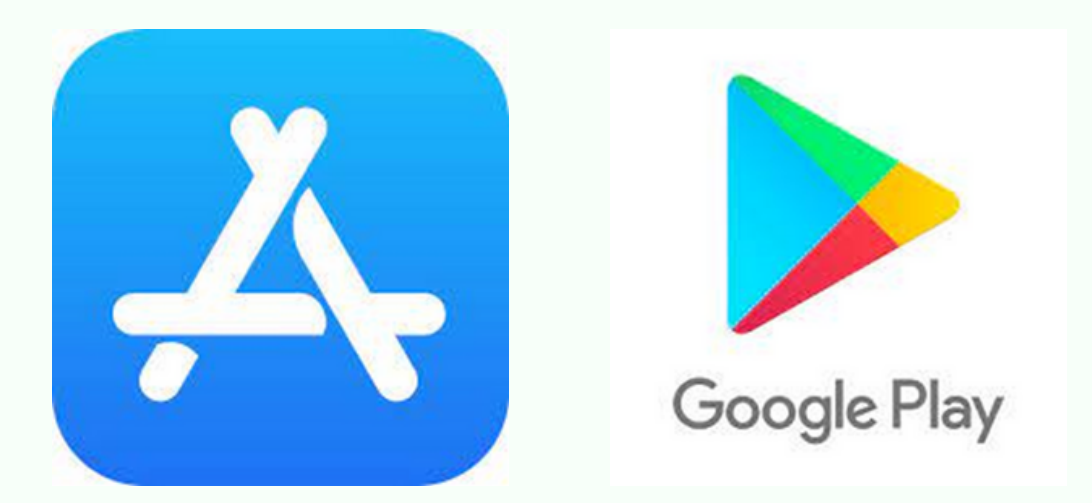

2. Введите в поисковую строку «CapCut», установите приложение и запустите.

Q

J

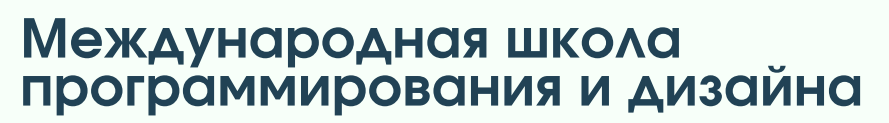

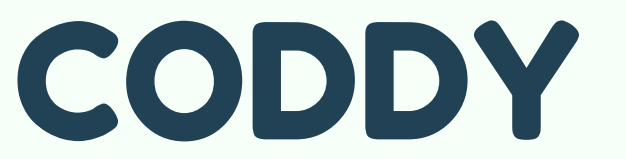

Захватить момент и вырезать

 $\leftarrow$ 

capcut

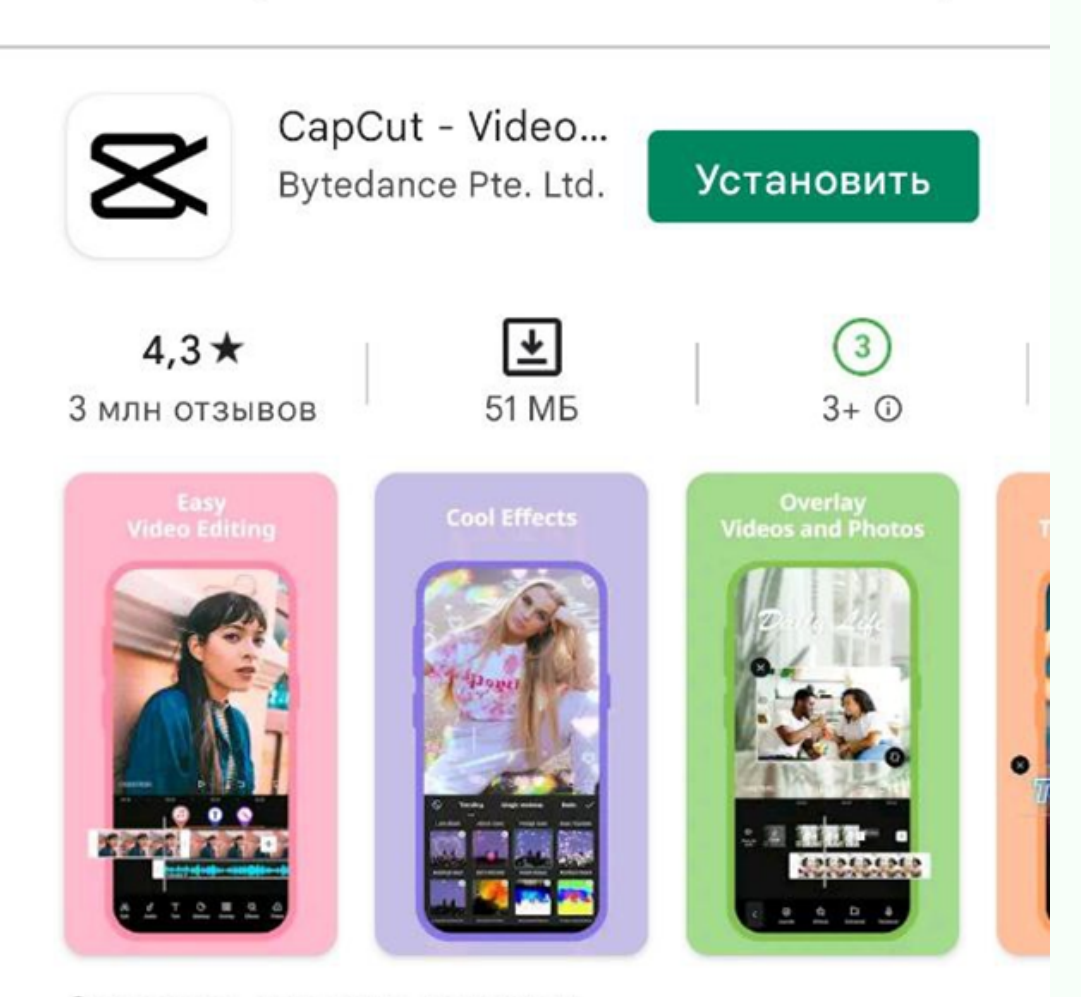

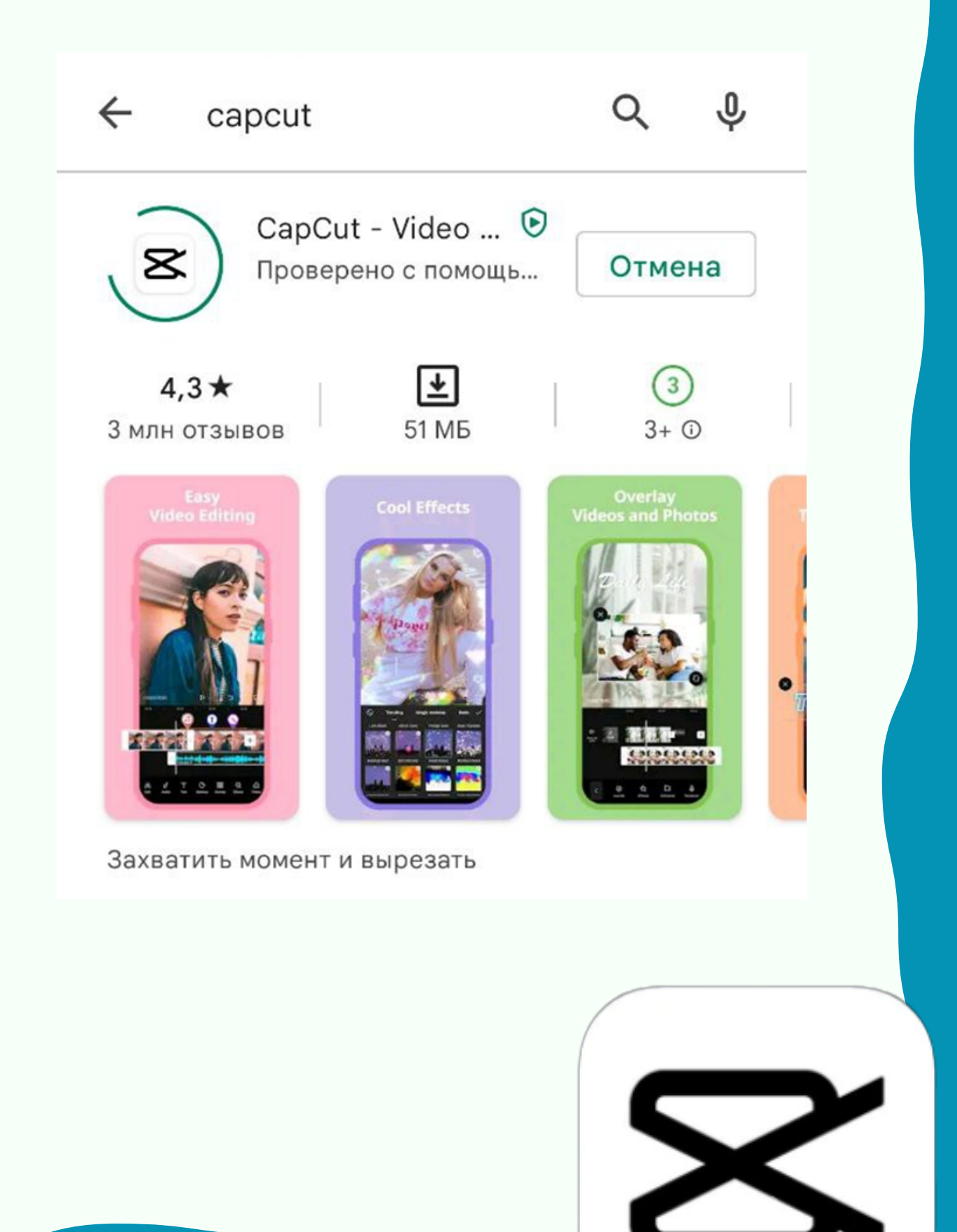

SODDY

# Инструкция по установке CapCut

3. Примите «Условия обслуживания и Политику конфиденциальности»

## Условия обслуживания и Политика конфиденциальности

Добро пожаловать в CapCut!

В Условиях обслуживания и Политике конфиденциальности CapCut содержится более подробная информация о том, как мы собираем и используем данные.

Нажимая «Принять» ниже, вы подтверждаете, что согласны с Условиями обслуживания CapCut и ознакомились с Политикой конфиденциальности.

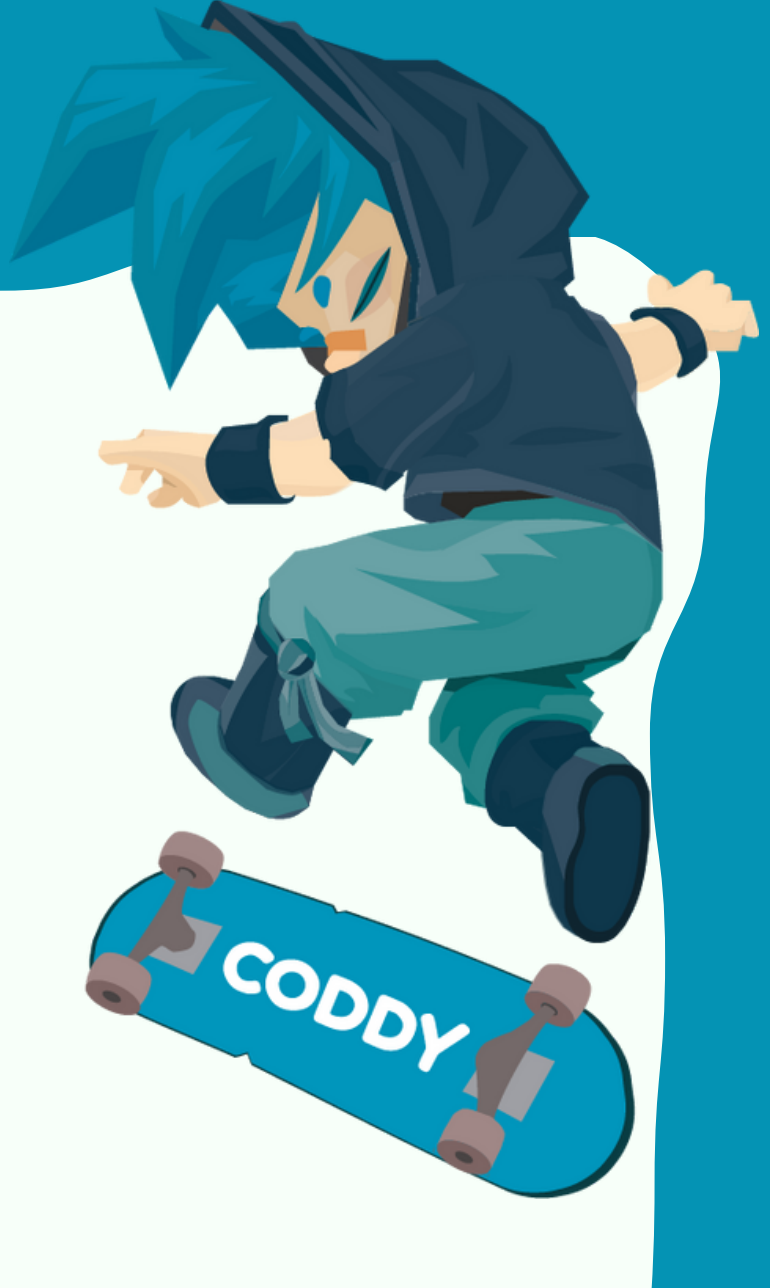

Ознакомьтесь с полной версией Условий использования и Политики конфиденциальности.

### принять

## CODDY

Международная школа программирования и дизайна

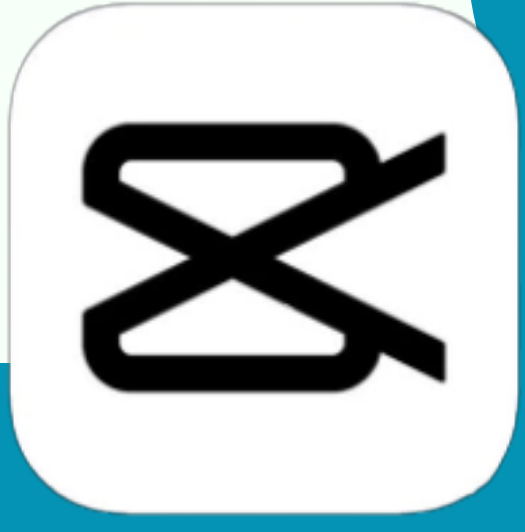

# Инструкция по установке CapCut

4. Нажмите на «Новый проект»

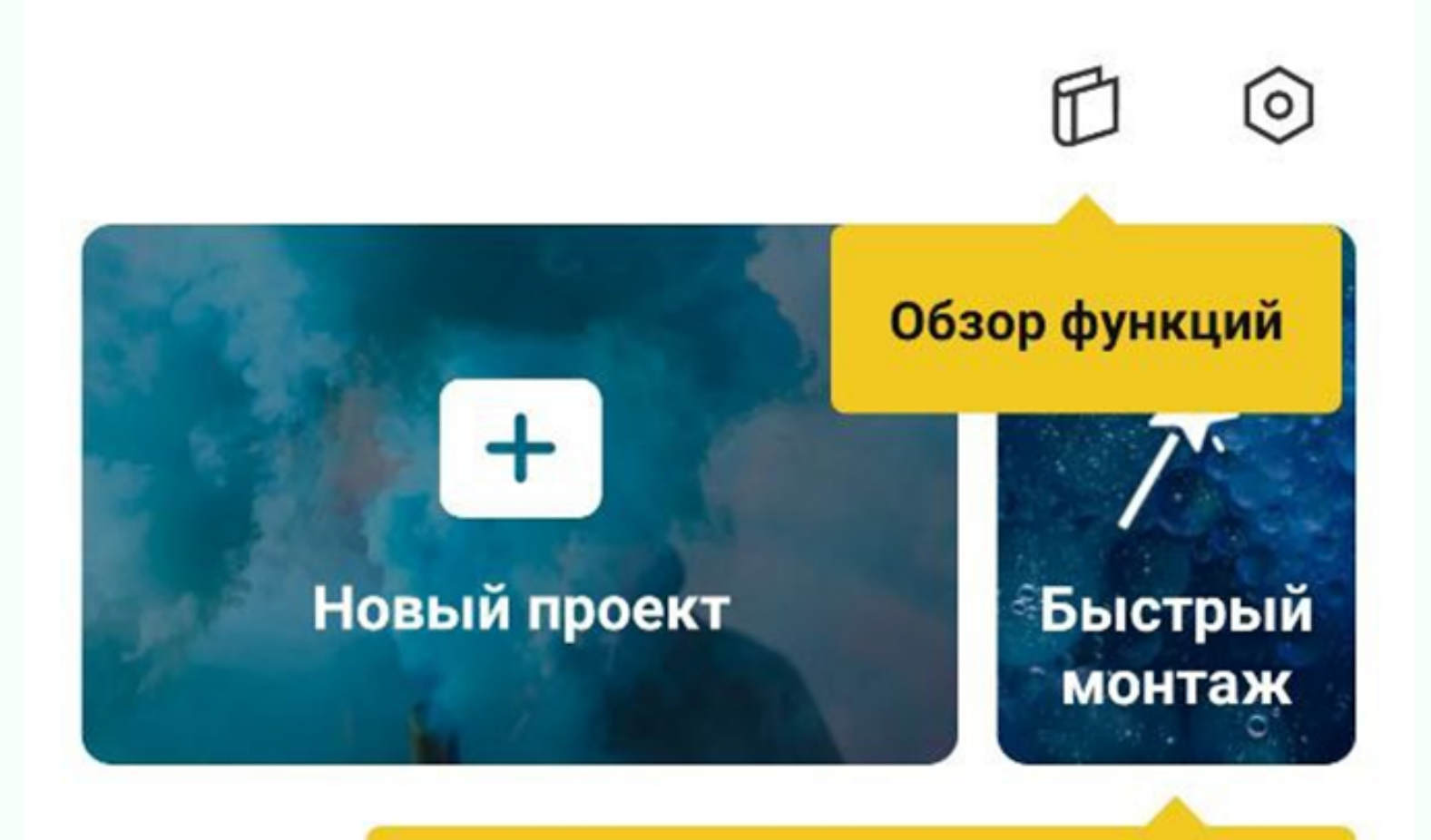

#### Создайте видео одним нажатием

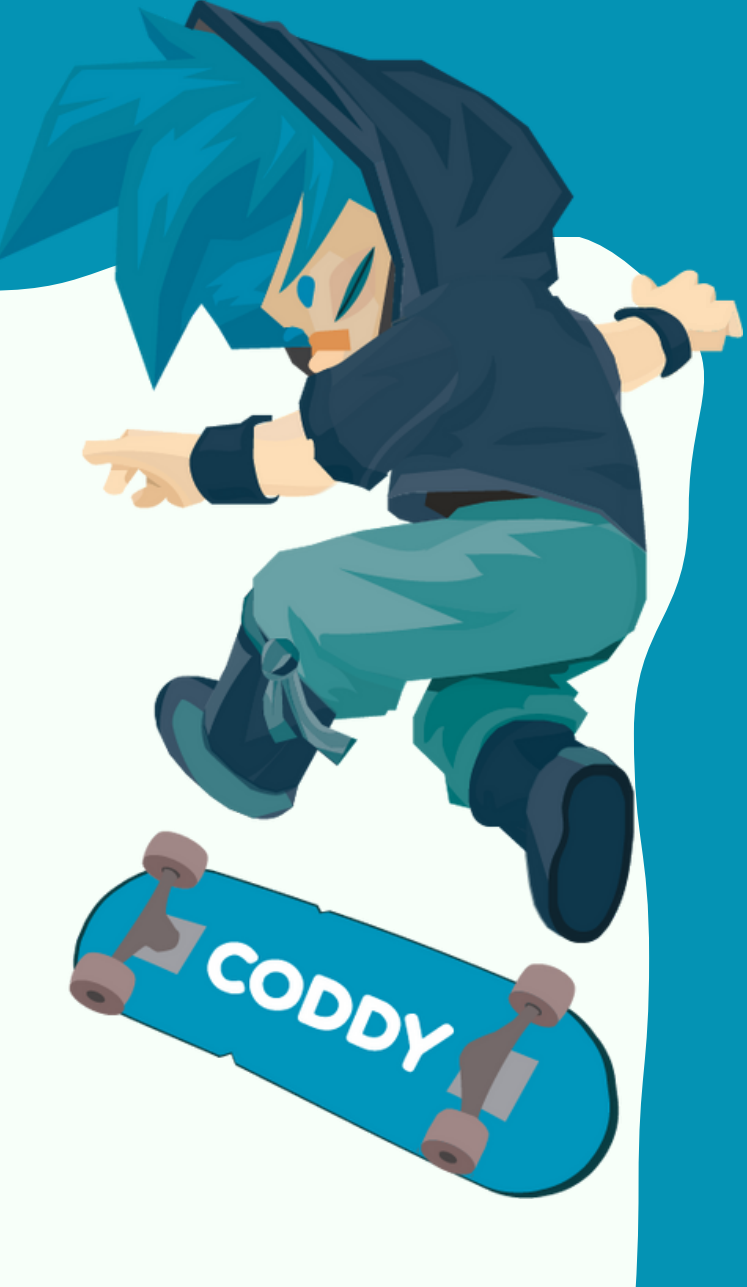

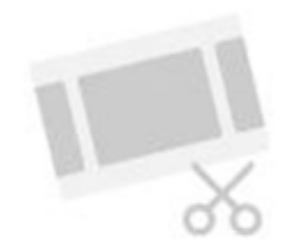

Ваши проекты появятся здесь. Нажмите «Новый проект», чтобы начать!

5. При первом создании проекта приложение попросит доступ к нашим файлам на устройстве. Нажмите «Разрешить».

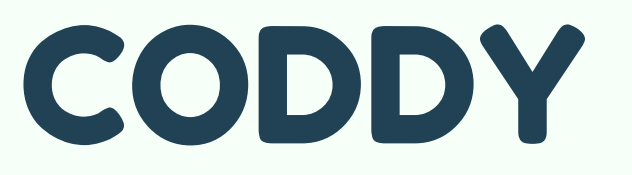

Международная школа программирования и дизайна

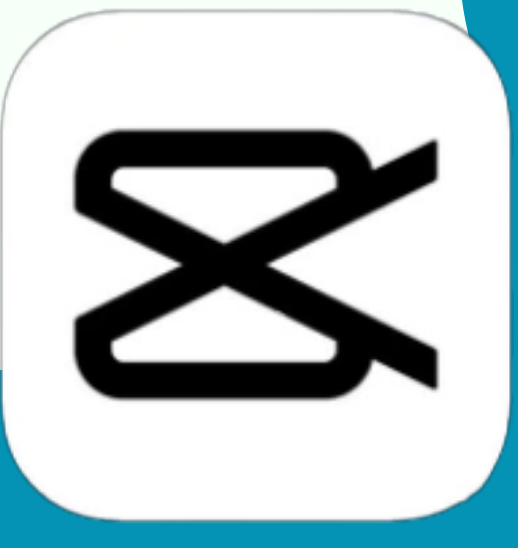